【モニター】Amazon 輸入専用リサーチツールのご説明

# 【モニター】Amazon 輸入専用リサーチツールのご説明

【著作権について】

このマニュアルは著作権法で保護されている著作物です。

このマニュアルの著作権は発行者に属します。

著作権者の許可なく、このマニュアルの全部又は一部をいかなる手段においても複製、転載、流用、

ことを禁じます。

このマニュアルに書かれた情報は、作成時点での著者の見解等です。

著者は事前許可を得ずに誤りの訂正、情報の最新化、見解の変更等を行う権利を有します。

このマニュアルの作成には万全を期しておりますが、万一誤り、不正確な情報等がありましても、著ナ

一等の業務提携者は、一切の責任を負わないことをご了承願います。

このマニュアルを利用することにより生じたいかなる結果につきましても、著者・パートナー等の業一切の責任を負わないことをご了承願います。

### 【推奨環境】

このマニュアルに記載されている URL はクリックできます。

できない場合は最新の AdobeReader を下記のページよりダウンロードしてください。

(無料)

http://www.adobe.co.jp/products/acrobat/readstep2.html

こんにちは。

椎名です。

この度は、【Amazon 輸入リサーチツールのモニター参加】にご興味を持って頂きありがとうございます。

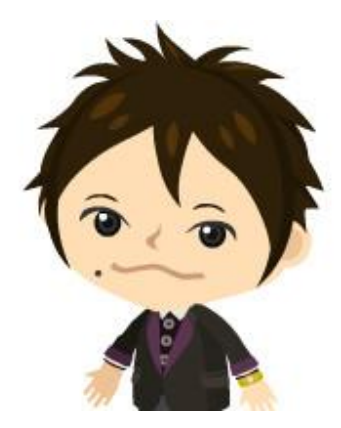

こちらのレポートでは Amazon 輸入専用リサーチツール『ターボ A サーチ』についてご紹介致します。

では、早速の説明を始めますね。

Amazon 輸入で一番のポイントは、

『いかに儲かる商品をみつけることができるか?』

につきます。

そしてその為にはリサーチにかなりの時間を使って作業を行う必要があります。

Amazon 輸入におしては、そのリサーチ量が稼ぎに直結しているともいえます。

ただ、リサーチをすればするほど一つのひとつの悩みが出てきます。

それは・・・

・いくらリサーチしても儲かる商品がなかなかみつからない

・<u>何時間もリサーチをしているのに1つも商品がみつからない</u>

といった経験はないでしょうか?

私も、その度にリサーチ量が少ないからだと自分に言い聞かせ、

ただひたすらに Amazon の商品ページとプライスチェックページ、アメリカ Amazon ページの 往復を繰り返す日々を過ごしていました。

でも、あるとき、

『<u>このままのリサーチ方法で続けていても、いつか時間が足りなくなり、副業でいるうちには、こなせる</u> リサーチ量に限界が来る』 と感じるようになりました。

そこで考え方を一度リセットしてみることにしました。

そして、暫くの間、手動でリサーチすることを止めて、思い切って Amazon 輸入専用のリサーチツール を開発してみたらどうだろうかと思うようになりました。

『<u>リサーチにおけるデータ収集をプログラムにより自動化させる</u>』ことができるプログラムです。

もしこれが実現できれば、これまで手動でリサーチしていた時間をそのまま他の作業に当てることができます。

そして、儲かる商品リサーチについては、リサーチツールが表示している商品の中から探せばよいだけとなります。

ツールを使用することでリサーチ時間を劇的に短縮することができますので、

わずかな時間で商品を見つけて利益を上げることができるようになるのでは考えました。

今までかけていた時間を一気に圧縮しますので、時給換算すれば、かなりの稼ぎのアップに繋がりま

Copyrights (C) 2012 椎名. All Rights Reserved

5

すし、ツールを使用して創りだした時間を別の事に当てて、さらなる稼ぎのアップに繋げることもできます。

手作業でリサーチを行う場合は、ほぼ毎日リサーチ作業に明け暮れ、それでも儲かる商品が全然見 つからずにモチベーションが下がってしまう日もありました。

今は、このツールを使用することでそのような心配からは解放されました。

いくら時間をかけてもまったく儲かる商品が見つからず、

「本当に自分がやっているやり方はあっているのか?」

「このままのやり方を進めていって稼げるようになるのか?」

そういった不安や心配はだれでも抱いてしまいます。

また副業で取り組み、仕事後の僅かな時間を使ってリサーチしている方も多いと思います。

仕事から帰宅後の自由な時間は大変貴重な時間です。

その時間を200%有効活用することで、現状よりさらに稼ぐことができれば、

それが敷いては将来的に自由な時間と生活を手に入れることに繋がります。

そういったことの実現を目指す方にとって、このツールはかなり役に立つと思います。

それではこのツールについてご説明いたします。

|                                                             |                   |          | -     |      |                |              |          |                                                                                      |          | D 0704                                             |  |  |
|-------------------------------------------------------------|-------------------|----------|-------|------|----------------|--------------|----------|--------------------------------------------------------------------------------------|----------|----------------------------------------------------|--|--|
| Turbo Asearch V Z X X & A M M M H - 5 Y - 4<br>Search Easy. |                   |          |       |      |                |              |          |                                                                                      |          |                                                    |  |  |
| 🦓 商品リサーチ                                                    |                   |          |       |      |                |              |          |                                                                                      |          |                                                    |  |  |
| 7π τ ±10 − ε [                                              |                   |          |       |      |                |              |          |                                                                                      |          |                                                    |  |  |
|                                                             | 7576A             |          |       |      |                |              |          |                                                                                      |          |                                                    |  |  |
| 、の内野で御光光な表示。                                                |                   |          |       |      |                |              |          |                                                                                      |          |                                                    |  |  |
| 11 H~ 20 H本命元<br>< 1 2 3 4 5 6 7 8 9 >                      |                   |          |       |      |                |              |          |                                                                                      |          |                                                    |  |  |
|                                                             | ASIN              | ±≉       | マンキング | 用品质数 | <del>五</del> 点 | 等高<br>(アメリリ) | 価格差      | 前言父,                                                                                 | カート信格    | ル・日面橋<br>(川以い下)                                    |  |  |
| <del>7</del> 8-1                                            | <u>8007DX39XW</u> | 3.723 Kg | 5201  | 45   |                |              | ¥2,253   | <u>LEGO Cireator 10224 Town Hall タンン</u><br>ホール(加):輸入品)(日本 <del>年第6</del> 月【最新<br>作】 | ¥ 23,500 | ¥21,247<br>  <u>\$255.99</u>  <br>[ <u>ebay]</u>   |  |  |
| 1-v+                                                        | B003186C94        | 1.362 Kg | 5400  | 18   | /              | /            | ¥3,856   | オビワン・ケル ビ「Xスイトセール」 EP3リ<br>ム・バブル ハスフロ社並行編入品                                          | ¥ 14,230 | ¥ 10,374<br>  \$ 124.99  <br>[ <u>ebay</u> ]       |  |  |
| fr-t                                                        | <u>B003186C8U</u> | 1.571 Kg | 6380  | 31   | ,              | 0            | ¥3,885   | アナキン・スル・ウォールードX5-(トセー<br>パーリムーバブル・ハズブロ社 美行輸入品                                        | ¥ 12,440 | ¥8,555<br>[ <u>§103.08]</u><br>[ <u>cbay]</u>      |  |  |
| fr-1                                                        | <u>8004QK3KB6</u> | 0.422 Ky | 1992  | 3    | CUBAR:         | < CUBAR:     | ¥7,913   | CUD/SEG アカデミック放Steinborg 和人<br>版                                                     | ¥ 31,900 | ¥23,987<br>[ <u>\$289.00</u> ]<br>[ <u>#bay</u> ]  |  |  |
| Ŧャート                                                        | <u>B004160VUY</u> | 2.225 Ky | 677   | 12   |                |              | ¥3,256   | Neffスーパーハイドロキッソンパ鉄道<br>(ウォーターガン)(並行輸入品)アメリカ販売<br>は                                   | ¥ 6,500  | ¥3,244<br>[ <u>\$39.09</u> ]<br>[ebay]             |  |  |
| Jr ŀ                                                        | 0003186C8A        | 1.634 Kg | 0624  | 14   |                |              | ¥3,544   | <u>ダースペイダートXライトローパーリム ーパ</u><br>ラル ハズブロ社並行権入品                                        | ¥ 13,700 | ¥10,156<br>[ <u>\$122.37]</u><br>[ <u>ebay]</u>    |  |  |
| <b>+</b> υ−+                                                | 800416114F        | 0 799 Kg | 3278  | 10   |                |              | Y2,950   | Nertスーパーソアクル コクイエル デラス<br>トーボ鉄線Super Soeker Scatter Hast 並<br>行輸入品 アッリ1版売品(アッリルの名楽送) | Y 4,800  | ¥1,050<br>[ <u>\$ 72 29</u> ]<br>[ <u>ebav]</u>    |  |  |
| Fr-1                                                        | B00261N29C        | 0.885 Ky | 22858 | 13   |                |              | ¥ 12,528 | Toy Story 3 Space Allens 3 Pack トーバス<br>トーリー 3 スペース エイリアン 5 かっか ほれ<br>報人品)           | ¥ 14,100 | Y1,572<br>[ <u>\$18.95]</u><br>[ <u>ebay</u> ]     |  |  |
| ÷v−+                                                        | <u>80068152F0</u> | 6.306 Kg | 5168  | ŋ    | - Salar        |              | N/A      | 糖木・カプラ カプラ280(白木) +デザイン<br>2ック(中級・示)≥本額入り【塗行輸入品】                                     | Y 12,800 | N/A<br>[ <u>cbay</u> ]                             |  |  |
| ₹r-1                                                        | B00178M47G        | 2.443 Ky | 510   | 20   |                |              | ¥4,261   | Akal Professional LP ウインド・ソンセリイ<br>ザー 1 Wi4000k【並行編入品】                               | ¥ 52,318 | Y 48,057<br>[ <u>\$ 579.00</u> ]<br>[ <u>ebay]</u> |  |  |
| 11 If ··· 20 If the J                                       |                   |          |       |      |                |              |          |                                                                                      |          |                                                    |  |  |
|                                                             |                   |          |       |      |                |              |          |                                                                                      |          |                                                    |  |  |

日本の Amazon とアメリカの Amazon の商品を同時に取得して一覧表示しています。

しかも、商品名に輸入の記述がある商品で自動絞り込みされていますので、

正規品など並行輸入品として扱うことができない商品は初めから省かれて表示します。

関係ない商品を見ないことで一気にリサーチスピートも加速します。

また、日本とアメリカで同一 ASIN の商品だけでなく、

商品名から日本語表示を省いた文字で自動検索することで、ASIN が異なるアメリカ Amazon 商品も 表示してしまいます。

※現状 70~80%くらいのマッチング率です。カテゴリーによっては 80%以上のものもあります。今後のバー ジョンアップでより精度を上げる予定です。

それでは次に各項目について説明します。

ASIN 日本の Amazon での商品 ASIN を表示しています。

文字はリンクになっており、クリックすると該当 ASIN 商品のプライスチェックを 別ウィンドウで表示します。

つまりリサーチの度にプライスチェックで ASIN を入力して検索する手間がな く、ワンクリックで該当ページにジャンプできます。

【モニター】Amazon 輸入専用リサーチツールのご説明

| ち重       | FBA で実際に扱われている商品の重さになります。                                                 |
|----------|---------------------------------------------------------------------------|
|          | 重量をいちいち FBA シミュレータで調べる必要がなく、利益計算の効率化が図<br>れます                             |
| 出品者数     | 商品の出品者数を表しています。                                                           |
| 写真       | 日本の Amazon での商品写真です。                                                      |
| 写真(アメリカ) | 写真を一覧することで、視覚的にリサーチを行うことができます。<br>アメリカ Amazon での商品写真です。                   |
| 価格差      | 日の写真と比較することで同一商品かを一瞬で判断することができます。<br>日本とアメリカの商品の価格差を表示します。                |
| 商品名      | 日本のアマゾンでの商品名です。                                                           |
| カート価格    | リンクになっていて、クリックすると該当の商品ページへ遷移します。<br>日本の Amazon でのショッピングカート価格です。           |
| US カート価格 | この項目は3段で表示されます。                                                           |
|          | 1 段目は、日本円に変換されたアメリカ Amazon でのショッピングカート価格で<br>す。(¥表示)                      |
|          | 2 段目は、アメリカ Amazon でのショッピングカート価格です。(\$表示)                                  |
|          | 3 段目は、ebay へのリンクです。                                                       |
|          | クリックすると ebay 上で該当商品が検索されて、「Buy it Now」「Condition<br>New」で絞りこまれた結果が表示されます。 |
|          | つまりいちいち ebay のページで該当商品を検索する手間を省くことができま<br>オ                               |
|          | <b>? 。</b><br>(商品によっては条件にヒットしない場合もあります。)                                  |

そして、一番左の項目がこのツールの便利機能になります。

この「チャート」リンクをクリックすると、同じページ内に

#### ■商品のランキング変動グラフ

■出品者数

■カート価格

■最低価格の履歴グラフ

を表示します。

最長で6カ月分のデータです。

## 【ランキングデータ】

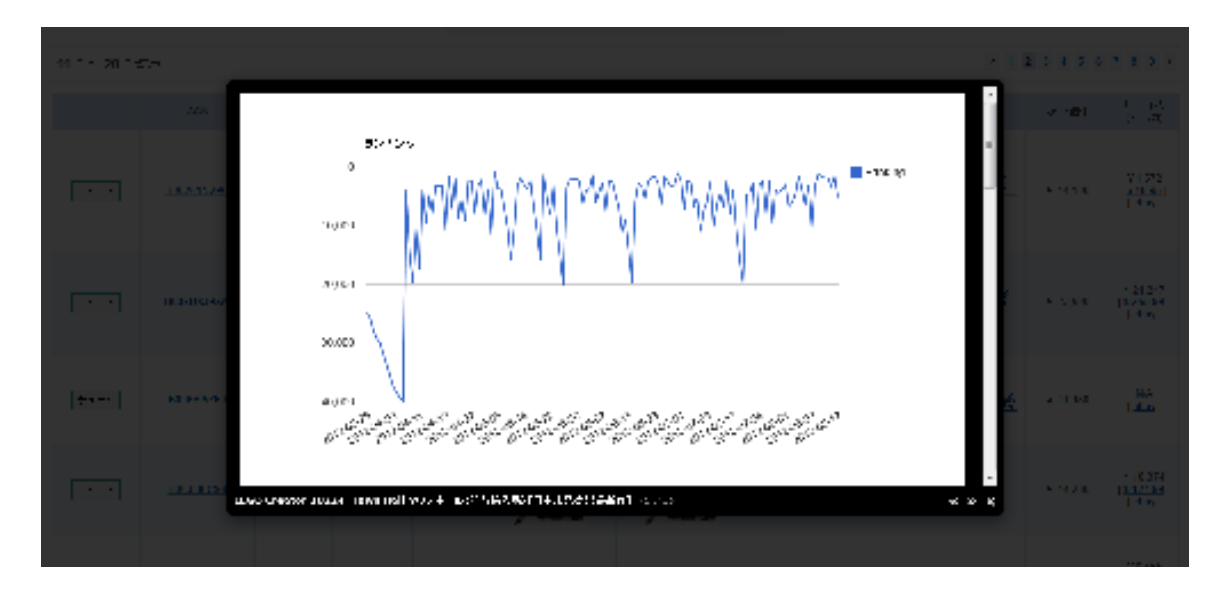

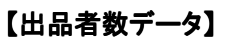

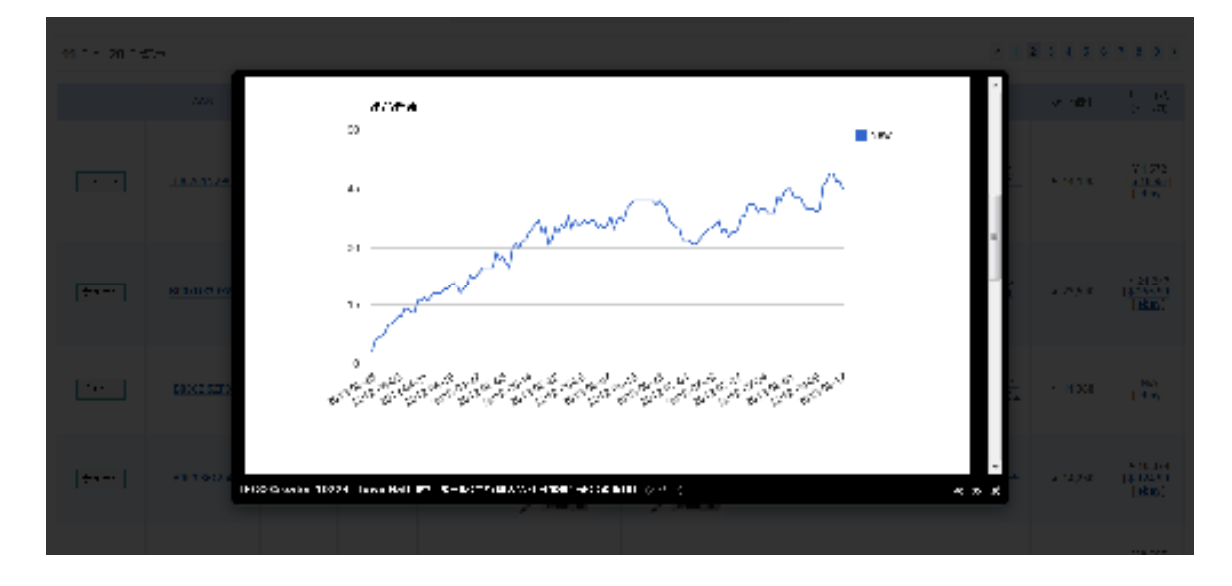

【カート価格データ】

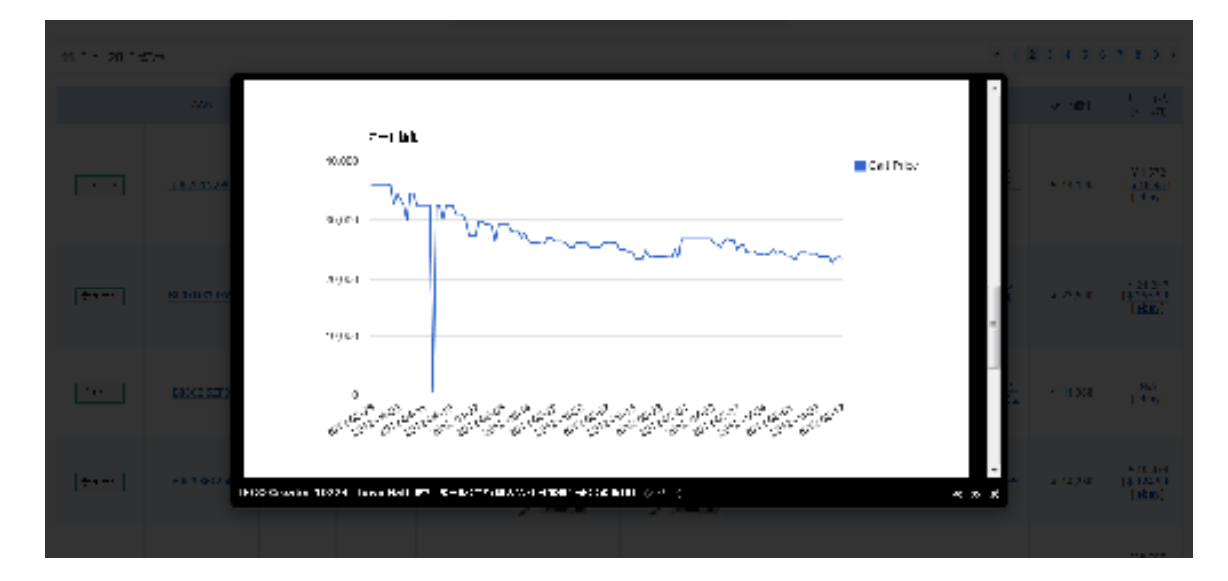

Copyrights (C) 2012 椎名. All Rights Reserved

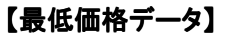

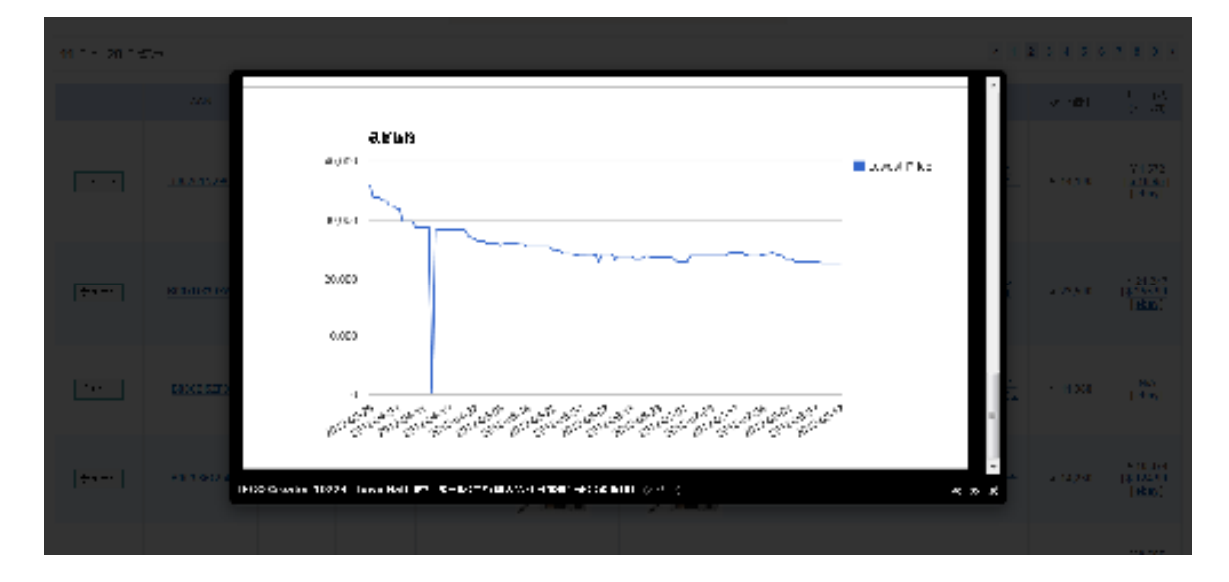

これらのグラフから相場や出品者数の変動を分析することで、

より精度の高い仕入れや価格設定を行うことに繋げることができます。

例えば、出品者数が多くなり過ぎて価格競争が勃発しても、

出品者数の遷移を掴むことで、もう少し待てばライバルがいなくなりそうなどの

戦略を持つことにも役立ちます。

実はさらにもうひとつ便利な機能があります。

Amazon での商品リサーチではランキング変動のチェックは必須ですよね。

検索ボックスで「グラフ表示」をクリックすることで、一覧ページにランキング変動グラフを合わせて表示できます。

(直近1カ月分のグラフ)

| Turbo Asearch 💮 🖅 🖓 A # H II H - + |                                                                                                    |                    |          |                                               |      |            |                         |         |                                                                                       | <u>027%</u> |                                                   |  |
|------------------------------------|----------------------------------------------------------------------------------------------------|--------------------|----------|-----------------------------------------------|------|------------|-------------------------|---------|---------------------------------------------------------------------------------------|-------------|---------------------------------------------------|--|
| 췒 商品リサーチ                           |                                                                                                    |                    |          |                                               |      |            |                         |         |                                                                                       |             |                                                   |  |
|                                    |                                                                                                    |                    |          | カテゴリー: あらちゃ<br>4・ワ・ド:<br>ブレルル美女<br>この内分で結果を大示 |      |            |                         |         |                                                                                       |             |                                                   |  |
| 11 (* ~ 20                         | 11 / · · 20 · #×3m · · · · · · · · · · · · · · · · · · ·                                                                                                    |                    |          |                                               |      |            |                         |         |                                                                                       |             |                                                   |  |
|                                    | ≠ ⊳~-Þ                                                                                                    | ∧sn                | 重き       | 52420                                         | 出品考验 | ⊊ <u>#</u> | <del>写真</del><br>(アタリカ) | 価格差     | 商品之                                                                                   | 力一ト価格       | カート(価格<br>(アタリカ)                                  |  |
| ≠v-I                               |                                                                                                    | <u>B007DX30XW</u>  | 3.723 Kg | 5201                                          | 45   |            |                         | Y 2,253 | LEGO Creator 10724 - Iown Hall 27 シ<br>ムール (1) 行殺人品)(日本未参売)(最近<br>(1)                 | Y 23,500    | ¥21,247<br>[ <u>\$255.00</u> ]<br>[ehay]          |  |
| fr F                               | 0.000<br>1.000<br>1.0000<br>1.0000<br>1.000<br>1.000<br>1.000<br>1.000<br>1.000<br>1.000<br>1.000                                                                                                    | <u>0003186C94</u>  | 1 362 Kg | 5400                                          | 18   | /          | /_                      | ¥3,856  | メビワン・ウノービ PSF-パセーバーFP3リ<br>ム・パブル・ハスプロ社 主行職人品                                          | ¥ 14,230    | Y 10,374<br>[ <u>\$ 124 99</u> ]<br>[obay]        |  |
| fw F                               | 0<br>5.00<br>10.00<br>10.00                                                                                                    | <u>0003186C0U</u>  | 1.571 Kg | G380                                          | 31   |            |                         | ₩3,885  | <u>フナキン・フカイワナーカー DX2イトセー</u><br>バーリムーバブル バズブ11社並11権人品                                 | ¥ 12,440    | ¥0,555<br>[ <u>\$ 103.00</u> ]<br>[ <u>ebay</u> ] |  |
| ₹v-I                               | <sup>2</sup> , <sup>2</sup> / <sub>1</sub> , <sup>2</sup> / <sub>1</sub> , <sup>2</sup> / <sub></sub> | B004QK3KB6         | 0.422 Kg | 1992                                          | 3    | CUBASE:    | CUBASE:                 | ¥7.913  | <u>CUBANEBアカデミック語Steinberg 輸入</u><br>証                                                | ¥ 31,900    | ¥23,987<br>[ <u>\$289.00</u> ]<br>[ebay]          |  |
| 1-44                               | 0<br>0<br>0<br>0<br>0<br>0<br>0<br>0<br>0<br>0<br>0<br>0<br>0<br>0                                                                                                    | B004160V0Y         | 2.225 Kg | 677                                           | 12   |            |                         | ¥3,256  | Nef イーバーハイドロキッパ水鉄道<br>(フィーマー)アンドルロ特入品ファル)酸素<br>数                                      | ¥ 6,500     | ¥3,244<br>  <u>\$39,09</u>  <br>[ <u>ahay</u> ]   |  |
| 4−¢₹                               | 0<br>0<br>0<br>0<br>0<br>0<br>0<br>0<br>0<br>0<br>0<br>0<br>0<br>0                                                                                                    | B003186C8A         | 1 634 Kg | 8624                                          | 14   |            | - 22                    | ¥3,544  | ダースペイダー1X741やーバーリムーバ<br>フルハングロは並行輸入面                                                  | ¥ 13,700    | ¥ 10,156<br>[\$ 122.37]<br>[obay]                 |  |
| 4-*£                               | 5.000<br>8.000<br>1.000<br>1.0000<br>1.0000<br>1.0000<br>1.000<br>1.000<br>1.000<br>1.000<br>1.000<br>1.000                                                                                                    | <u>B00416I P4F</u> | n 722 Kg | 3278                                          | 10   |            |                         | ¥2,950  | Nefスーパーソアケル、ソンイテル、ノラス<br>トーボ後線Suppe Souday Scatter Filmi 並<br>「1歳入品 アメリカ販売品(アメリカから別本) | ¥ 4,800     | ¥1,850<br>[ <u>\$ 22 29</u> ]<br>[ <u>obay]</u>   |  |
| 1-9F                               | VC+2/2   0000   0000   0000   0000   0000                                                                                                    | <u>B00261N29C</u>  | U.885 Kg | 22858                                         | 13   |            |                         | ¥12,528 | Toy Stary 3 Space Allene 3 Pack トイス<br>トーリー 3 スペース エイリアン 3/1ック (計1)<br>軽人品)           | ¥ 14,100    | ¥1,572<br>[ <u>\$18,95]</u><br>[sbay]             |  |
| ₹v-1                               | 0<br>0<br>0<br>0<br>0<br>0<br>0<br>0<br>0<br>0<br>0<br>0<br>0<br>0                                                                                                    | <u>8006816.2FU</u> | 6.306 Kg | 5168                                          | y    |            |                         | N/A     | 積赤 カブラ カブラ200(白木) +デディン<br>シック(中論・売)≻木根人リ【は竹籠人品】                                      | ¥ 12,800    | N/A<br>[ebay]                                     |  |
| Jv⊂F                               | 0<br>1.00<br>2.00<br>2.00<br>3.00<br>3.0                                                                                                    | <u>uou1/um//G</u>  | 2.443 Kg | 610                                           | 20   |            |                         | ¥4,261  | Akal Professional LPウインド・ソンセリイ<br>リーーFWI40006(上行行人人)                                  | ¥ 52,318    | ¥48,057<br>[ <u>\$579.00]</u><br>[ <u>abay]</u>   |  |
| 11 /4 ~ 20 ####T                   |                                                                                                    |                    |          |                                               |      |            |                         |         |                                                                                       |             |                                                   |  |

Copyrights (C) 2012 椎名. All Rights Reserved

ただ現状では特定のカテゴリーの商品に対しては対応していません、

今後のバージョンアップで随時対応予定を考えています。

最新バージョンでは、

DVD

ミュージック

TV ゲーム 家電&カメラ

PC ソフト

ホーム&キッチン

おもちゃ

ベビー&マタニティ

スポーツ&アウトドア

ホビー

DIY・工具

カー&バイク用品

パソコン・周辺機器

文房具・オフィス用品

楽器

が対応済みカテゴリーとなっています。

以上が商品サーチ機能の説明になります。

次にセラーサーチ機能について説明します。

儲かる商品を見つけるために優良なセラーの商品ラインナップをチェックすると

いうことはよく行われいるリサーチの手法だと思います。

ただ実際にはセラーの商品一覧ページから一つ一つの商品をチェックする作業はかなりの時間を要します。

しかし、こちらの機能を使用することで、ワンクリクックで気になるセラーの扱っている商品を一覧する ことができます。

まずはこちらの画面をご覧ください。

| Turbo Asearch of 2749-62.00099-4-9-6 |                |           |                                                                                                    |       |          |                         |                        |       |  |  |  |
|--------------------------------------|----------------|-----------|----------------------------------------------------------------------------------------------------|-------|----------|-------------------------|------------------------|-------|--|--|--|
|                                      | × 1-246        |           |                                                                                                    |       |          |                         |                        |       |  |  |  |
| n i liter sino                       | H11            |           |                                                                                                    |       |          |                         |                        |       |  |  |  |
| N セラ                                 | ーサーチ           |           |                                                                                                    |       |          |                         |                        |       |  |  |  |
|                                      |                |           | URI:                                                                                                    |       |          |                         |                        |       |  |  |  |
| - 35商品 認識はな。                         |                |           |                                                                                                    |       |          |                         |                        |       |  |  |  |
| ASIN                                 | enamet.        | tru.      | n@6                                                                                                    | 52422 | 偏称       | 19.1.1.1.1              | 业品考试                   | 25588 |  |  |  |
| 80052P1 K34                          | 1              | ≂-q8≠y≠j+ | ・<br><u>Dyson ダインン デジャン・リン DC35 デルボッコ・シティスン型ケッシ</u><br>コンズニー作 スジーン ー (工作業人)                                          | 803   | v 29,490 | 10                      | 軍品の出品:349<br>長生品の出品:2  | F     |  |  |  |
| 8005.1VNBR4                          | 1              | ホームネキッチン  | 19、ボーン・ハーン、ハレーザー脱金数 軍行動大調                                                                                            | 1,010 | v 40,100 | 5                       | ₩₩10,200,046           | F     |  |  |  |
| <u>BOOSJNYULA</u>                    | P              | 家庭・カメナ    | Geomin() == () Foreground (10)(Rised Ress Model)((2)(10,2))                                                          | 1.311 | v 14,490 | 2                       | 東記の出記:38<br>中古記の出記:2   | F     |  |  |  |
| BOISSTADHO                           | 11,            | 家庭:カパナ    | 808E Gampaniaa20 マルビメティンスと「フー【北方職人】                                                                                  | 25    | v 25,840 | 1                       | 車 記の出品 :34<br>中古記の出品:3 | F     |  |  |  |
| B0019RBJOE                           |                | 変態:カメナ    | Ulfinate Fers TripleFi 10 Moise-kolsting Explorest <b>T</b> T <b>W</b> ≜å.                                           | 3,013 | v 15,740 | 16                      | 車品の出品:53<br>中国品の出品:2   | F     |  |  |  |
| B007UMKASI                           | •              | ホームネキャチン  | (北方)InA()Dyson((34, 10))DC35日, ウロイズ がDC31 DC34<br>ここにてんていたまだのでし                                                      | 1,728 | v 3,800  | 8                       | ⊋ப்றுடப்:9             | F     |  |  |  |
| B0046BTK14                           | 0 <del>0</del> | 変動の対      | GARMIN (2) $-x_{1} \ge$ FOREDUNNER (10 $-x_{1}^{2} x + y_{2}^{2} + b_{1}^{2} - b_{2}^{2}$<br>$-x_{2} = \pm 10$ (0.5) | 2,547 | v 22,400 | Ð                       | 軍品の出品:43<br>中国語の出品:43  | F     |  |  |  |
| BOOTOWDDES                           | F              | ホームネキャチン  | Dyson(24171-24757777577757757757575757575756555, DOB6<br>DOB1_DOB4_DOB5(251784455                                    | 1,904 | v 8,180  | 10                      | ₹4.8±4.%               | F     |  |  |  |
| RODENTSYXN                           | Ì              | 変動の対      | Boom ホーイン - バーン・ノーン - Col - AppleR - QB ボーマングロ<br>コンドタインジアーン・パロン - おけゆみよ                                             | 7,572 | ¥ 11,650 | 13                      | 軍乱の出品: 14<br>中国部の出品: 2 | F     |  |  |  |
| <u>R0025UHKNS</u>                    | 0              | 変動の対応     | Geomin Forenance: 4050X 十心: 北リロソー (天まな)に工作調査上記                                                                       | 7,209 |          | 二.2mmの日本 kMA vare Jor d | 平山の出山:18<br>中古山の出山:2   | N/A   |  |  |  |
| 80030XXH18                           | 0              | 変更・カメナ    | Boose Canist Comfort 3 Associatio Noise Cancelling Headphones (土)<br>19月1日 - 191                                     | 7,353 | v 29,700 | A                       | 軍品の出品:24<br>中国語の出品:2   | F     |  |  |  |

Copyrights (C) 2012 椎名. All Rights Reserved

検索ボックスに URL を入力してボタンをクリックすると、気になるセラーの商品情報を1画面にまとめ て表示します。

表示項目は下記の9項目です。

「ASIN」「商品画像」「カテゴリー」「商品名」「ランキング」「価格」「在庫数」「出品者数」「出品形態」になります。

「ASIN」はクリックすると該当 ASIN 商品のプライスチェックを別ウィンドウで表示します。

「商品名」はクリックすると該当の商品ページへ遷移します。

「出品者数」には、その商品の出品者数(新品、中古、コレクター商品)を表示します。

「出品形態」は、FBA 出品かマーケットプレイス出品かを表示します。

これらの情報を分析して、先ほどの商品リサーチ機能と合わせて使用することで日々のリサーチ時間 を大きく短縮することができます。

今後はおそらく稼ぐ為の手段や戦略もこれまでとは違う視点で取り組むことができるはずです。

このツールはこれまでツールと呼ばれるものを全く使ったことがない人や

商品リサーチを実践したことのない初心者の方でも簡単操作で扱えます。

インターネットに繋がる環境でれば、どこからでもアクセスして使うことができます。

サーバーにインストールが必要であったり、PC上で環境により動作しないといった 難しい事前作業は必要ではありませんので、ツールサイトにアクセスしてすぐに使えます。

もし現状、

『リサーチについて伸び悩んでいる』

『時間をより有効活用したい』

という方にとっては

是非とも使用して頂きたいツールです。

このツールが少しでもリサーチ時間短縮に役に立つことができれば嬉しく思います。

最後までお読み頂まして、本当にありがとうございました!

【モニター】Amazon 輸入専用リサーチツールのご説明

発行者情報

発行者: 椎名 大

ブログ:<u>http://www.sktmm.jp/</u>

メールマガジン:<u>http://sktmm.jp/lk/6/</u>

メールアドレス:marshal@sktmm.jp

ご意見、ご感想などお気軽にメールください!